## Hinweis zur Fehlerbehebung

## Erstellung bzw. Druck von PDF-Dokumenten aus PH-Online bei Verwendung von Firefox als Internetbrowser

Um eine fehlerhafte Erstellung bzw. einen fehlerhaften Druck von PDF-Dokumenten aus PH-Online zu vermeiden, ist wie folgt vorzugehen:

- 1) Firefox starten
- 2) Im Menü von Firefox unter EXTRAS auf EINSTELLUNGEN klicken:

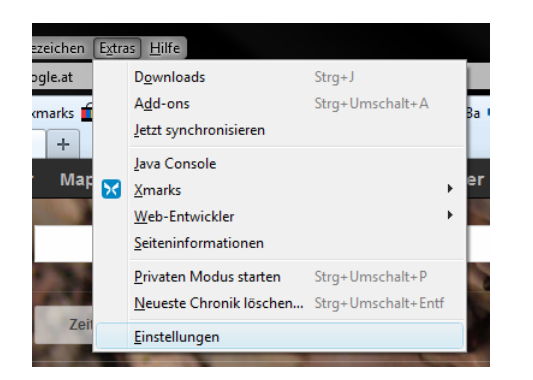

3) Im neuen Fenster auf ANWENDUNGEN klicken:

| Ei | nstellungen |          |        |            |                                          |            |            | ×             |  |
|----|-------------|----------|--------|------------|------------------------------------------|------------|------------|---------------|--|
|    |             |          |        |            | 90                                       | <b>A</b>   | $\bigcirc$ | -Öi-          |  |
| L  | Allgemein   | Tabs     | Inhalt | Anwendunge | n Datenschutz                            | Sicherheit | Sync       | Erweitert     |  |
|    | Suchen      |          |        |            |                                          |            |            | ٩             |  |
| L  | Dateityp    | Dateityp |        |            | Aktion                                   |            |            |               |  |
| 1  | 🔮 XML Doc   |          |        |            | 🖓 Jedes Mal nachfragen                   |            |            |               |  |
| L  | 🗐 Word 200  |          |        |            | Jedes Mal nachfragen                     |            |            |               |  |
|    | 🛄 WinZip-D  |          |        |            | 👔 Jedes Mal nachfragen                   |            |            |               |  |
| L  | 🔍 WinZip-D  |          |        |            | 🔁 Jedes Mal nachfragen 🗉                 |            |            |               |  |
| L  | 🖳 WinZip-D  |          |        |            |                                          |            |            |               |  |
| L  | 👪 Windows   |          |        |            |                                          |            |            |               |  |
| L  | 😽 Windows   |          |        |            |                                          |            |            |               |  |
| L  | 🔝 Web-Fee   |          |        |            |                                          |            |            |               |  |
|    | webcal      |          |        |            |                                          |            |            |               |  |
|    | 🔝 Video-Po  |          |        |            |                                          |            |            |               |  |
|    | 🖲 SWF-Dat   |          |        |            | 🚆 Shockwave Flash (in Firefox) verwenden |            |            |               |  |
| L  | 🔁 Portable  |          |        |            | Adobe Acrobat 9.5 verwenden (Standa 🔻    |            |            |               |  |
| L  | Nodcast     |          |        |            | 🖓 Vorschau in Firefox 👻                  |            |            |               |  |
|    |             |          |        |            | ОК                                       | Abbrech    | en         | <u>H</u> ilfe |  |

4) In der Spalte DATEITYP den Dateityp PORTABLE DOCUMENT FORMAT (PDF) suchen und in der selben Zeile in der Spalte AKTION auf den schwarzen, nach unten weisenden Pfeil klicken:

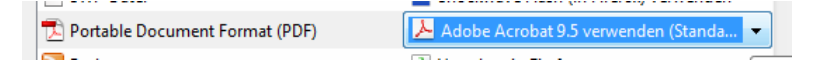

5) Hier darf nicht !! VORSCHAU IN FIREFOX gewählt sein,

| _ <u> </u>                       | <u> </u>              |   |
|----------------------------------|-----------------------|---|
| 🔁 Portable Document Format (PDF) | 👎 Vorschau in Firefox | • |
|                                  | _                     |   |
|                                  |                       |   |

sondern entweder ACROBAT READER oder ADOBE ACROBAT !!

6) Dies bitte auch bei allen Dateitypen wiederholen, die durch das Acrobat-Icon gekennzeichnet sind, wie z.B.:

| 🐻 Adobe Acrobat XML-Datenpaketdatei     | 🝌 Adobe Acrobat 9.5 verwenden (Standard) |
|-----------------------------------------|------------------------------------------|
| 💼 Adobe Acrobat Forms-Dokument (applica | 🝌 Adobe Acrobat 9.5 verwenden (Standard) |
| 둸 Adobe Acrobat Forms-Dokument (applica | ≽ Adobe Acrobat 9.5 verwenden (Standard) |

Anschließend auf OK klicken und Firefox neu starten, damit die geänderten Einträge wirksam werden.